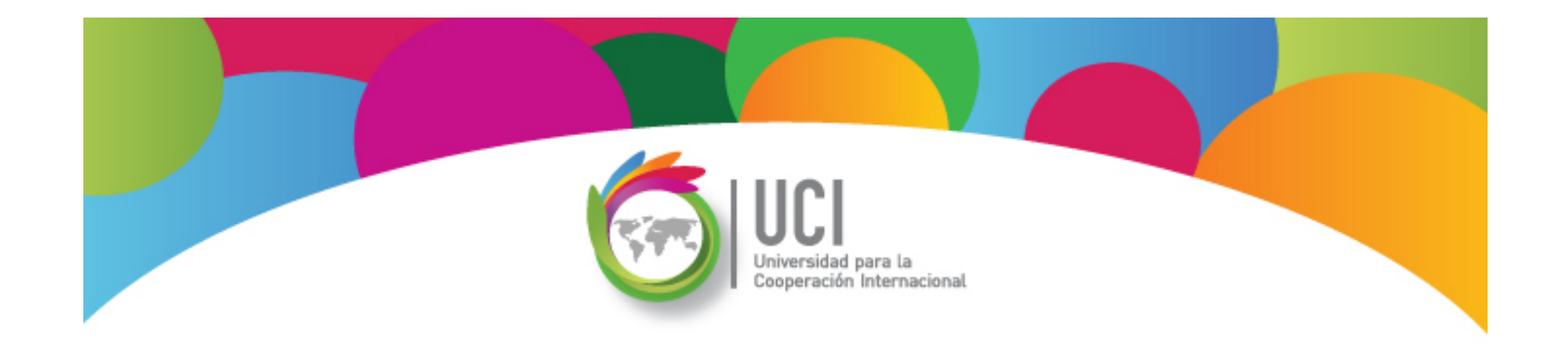

# Open Project v1.4 Curso Básico Lección 2

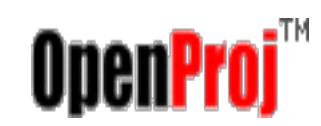

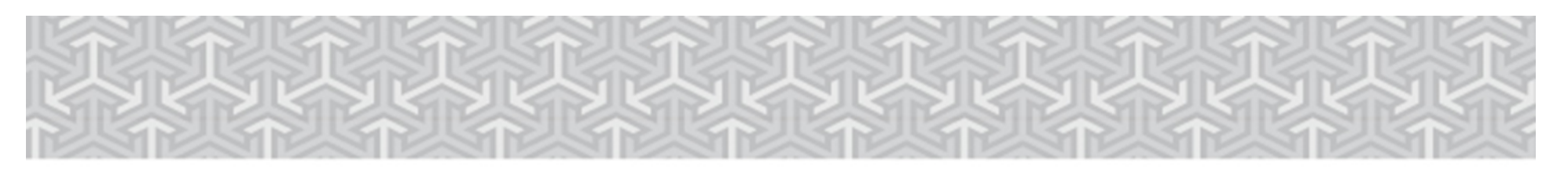

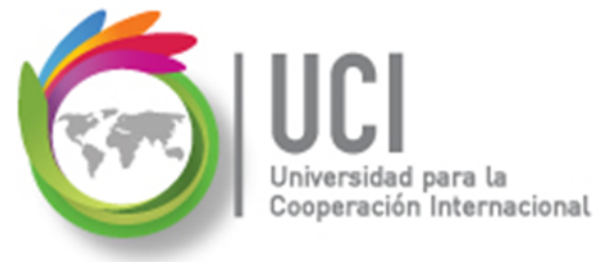

#### **CONVENCIONES**

En este material se dan instrucciones acerca del uso de las diferentes opciones de Open Project versión 1.4.

Para guiarle en la localización de las diferentes opciones, se utiliza la siguiente nomenclatura:

```
<Nombre_menú> | <Nombre_opción>
[ | <Nombre_opción> ] [ | <Nombre_cejilla> ]
```

Donde:

<Nombre\_menú>: Es uno de los menús de Project
<Nombre\_opción>: Es una opción de un menú o un submenú
<Nombre\_cejilla>: Es una de las cejillas mostradas en una ventana

Los elementos indicados entre '[' .. ']' son opcionales

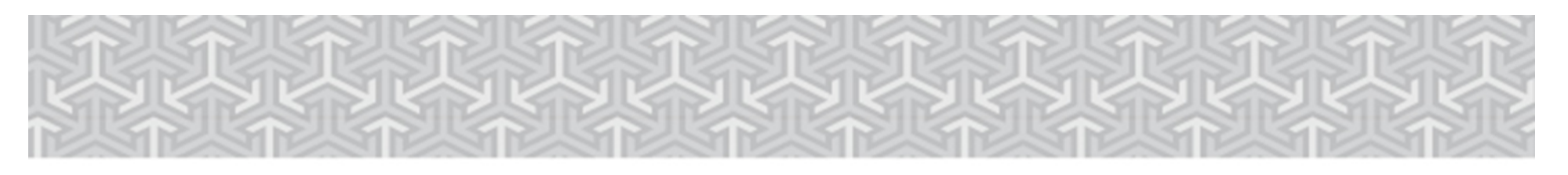

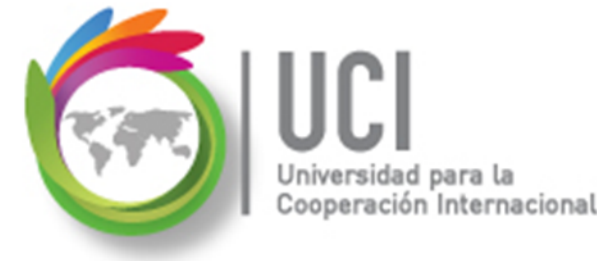

#### **CONVENCIONES**

Ejemplos:

#### "Proyecto | Información Proyecto..."

indica que debe seleccionar el menú "Proyecto", posteriormente la opción "Información Proyecto...".

#### "Herramientas | Seguimiento | Guarda LíneaBase..."

indica que debe seleccionar el menú "Herramientas", posteriormente el submenú "Seguimiento" y luego la opción "Guarda LíneaBase…"

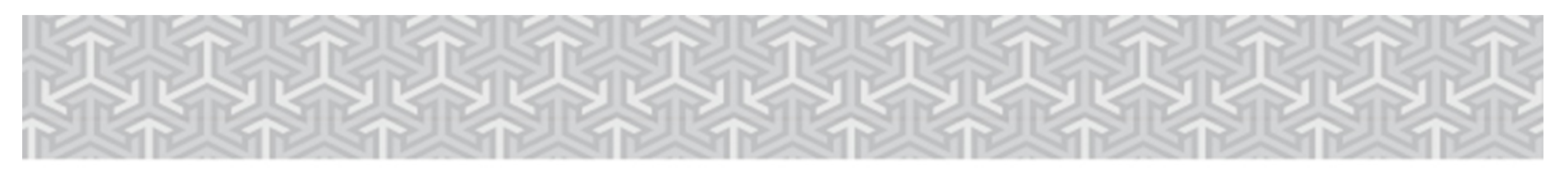

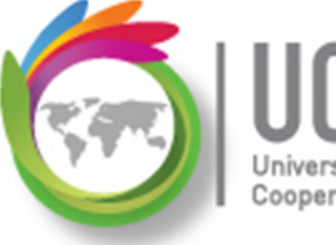

ULL Universidad para la Cooperación Internacional

# RECOMENDACION

Se recomienda que conforme se estudie el contenido de este material se realicen en forma paralela los pasos indicados en la aplicación Open Project v1.4, para una mayor comprensión.

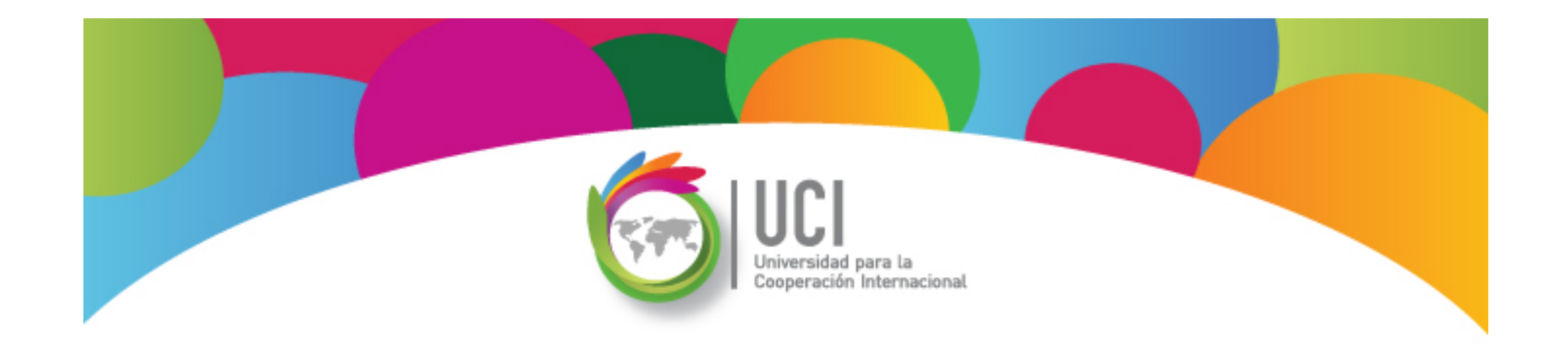

# Tema 7 Establecimiento de Líneas Base

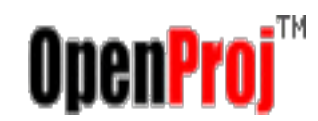

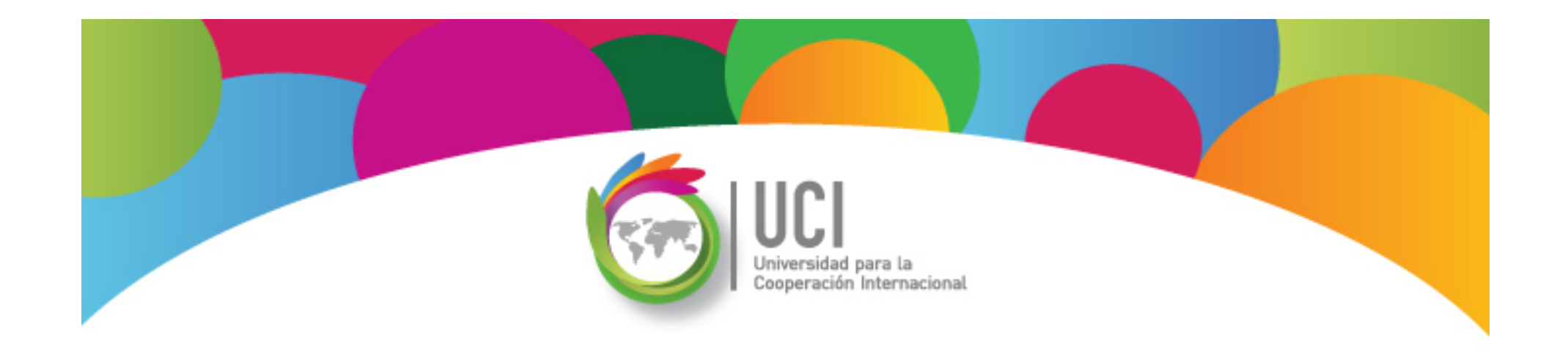

# Línea Base: Creación y Actualización Open Project v1.4

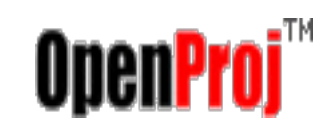

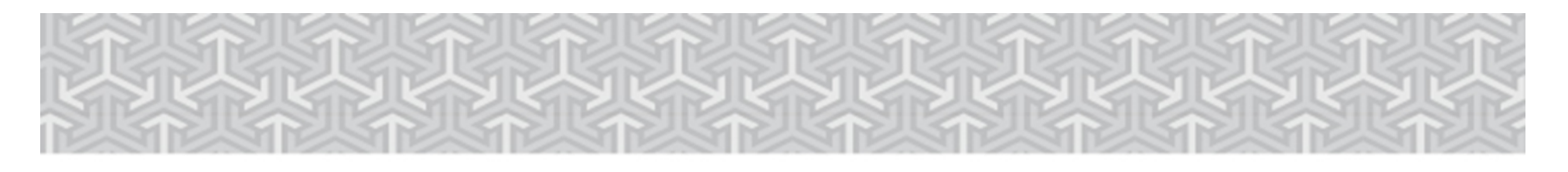

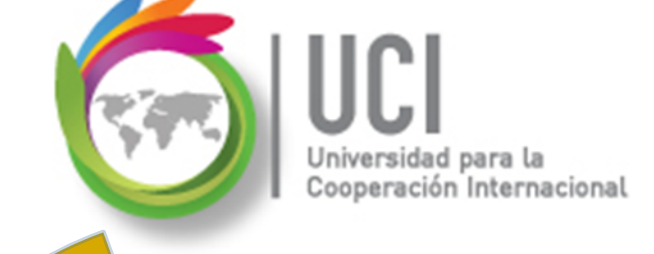

# 🚄 Línea Base del Proyecto (LB)

Representa el plan de referencia de la etapa de planeación, una vez finalizado y depurado.

Si el proyecto consta de varias fases, puede guardar una línea base distinta al final de cada fase, o cuando ocurran grandes cambios en el plan, para comparar los valores previstos con los reales.

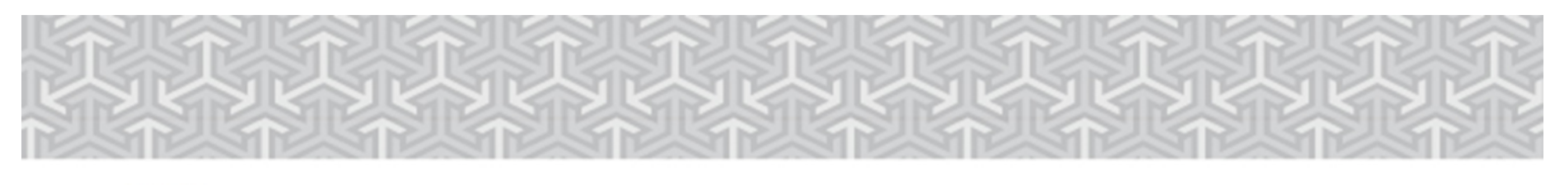

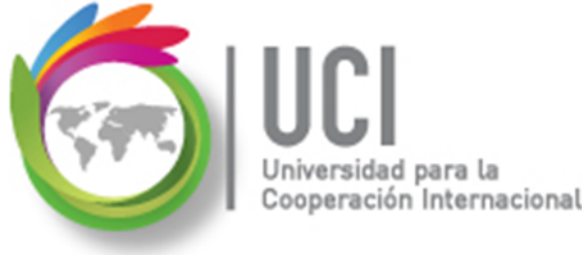

### Línea Base del Proyecto (LB)

Proporciona los puntos de referencia con los que se compara el avance real del proyecto. Incluye valores tales como duración de las tareas, fecha de inicio y finalización, los costos y trabajo. Puede llegar a tener un carácter contractual del proyecto.

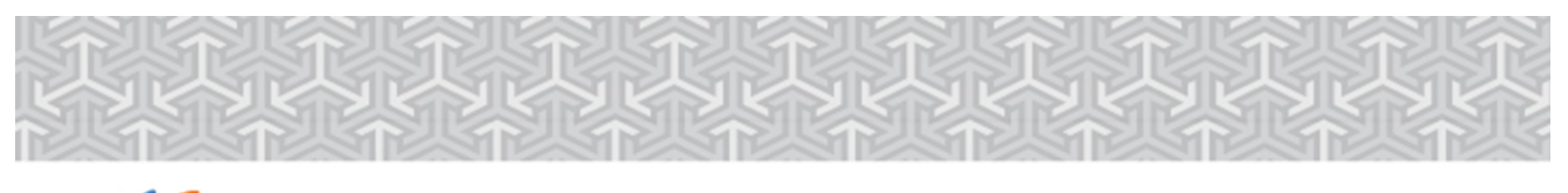

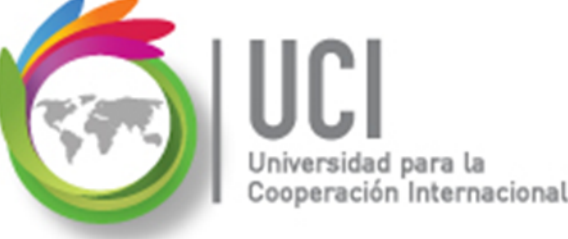

## Línea Base del Proyecto (LB)

- Puede modificar o rediseñar la LB en cualquier momento del proyecto, si los involucrados están de acuerdo en la justificación del cambio.
- Puede ser útil definir varias LB en proyectos de larga duración o en el caso de relevantes cambios en las tareas o en los costos.

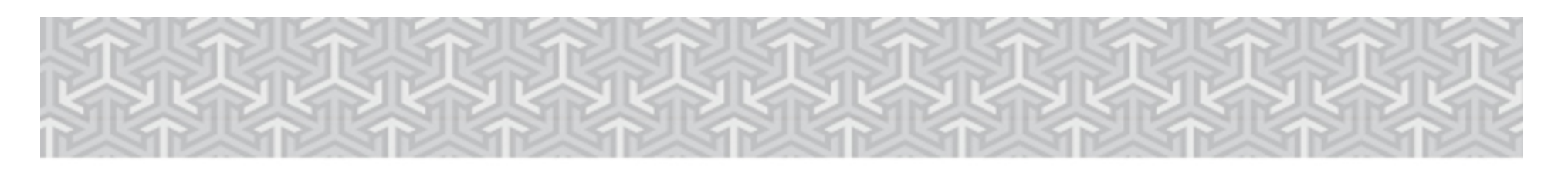

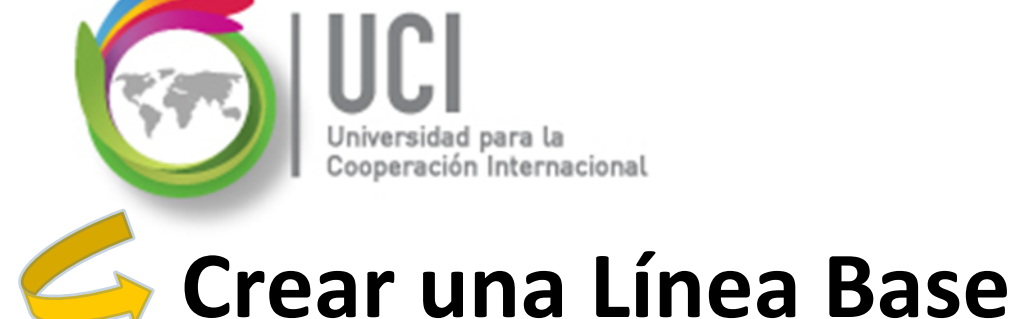

**CONSIDERACIONES** 

- Las LB de un proyecto se almacenan en el mismo archivo junto con los datos de la programación del proyectos y los datos reales.
- Es responsabilidad del usuario llevar control de la información almacenada en cada línea base.

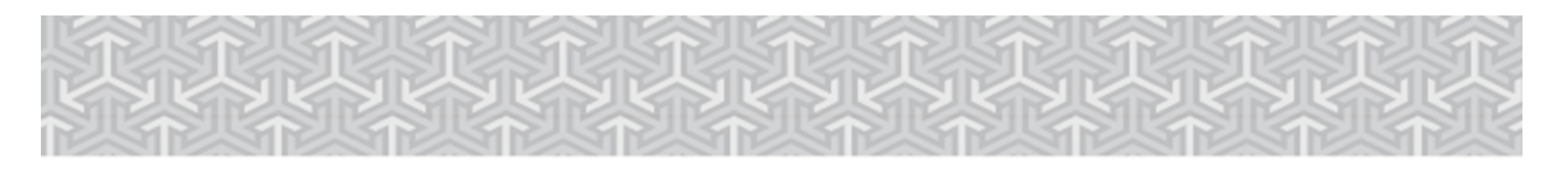

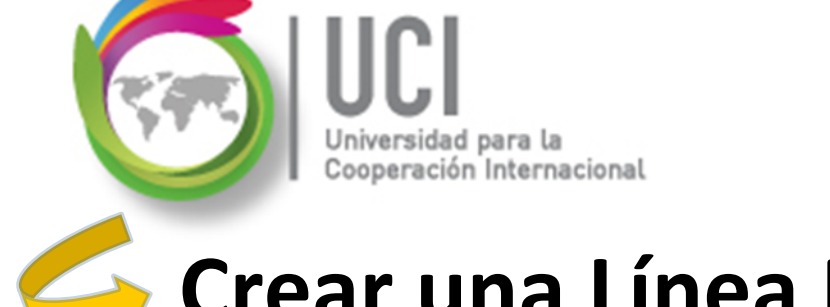

# Crear una Línea Base

#### **CONSIDERACIONES**

> Las LB son de fácil mantenimiento (creación y borrado), por lo que se advierte un especial cuidado.

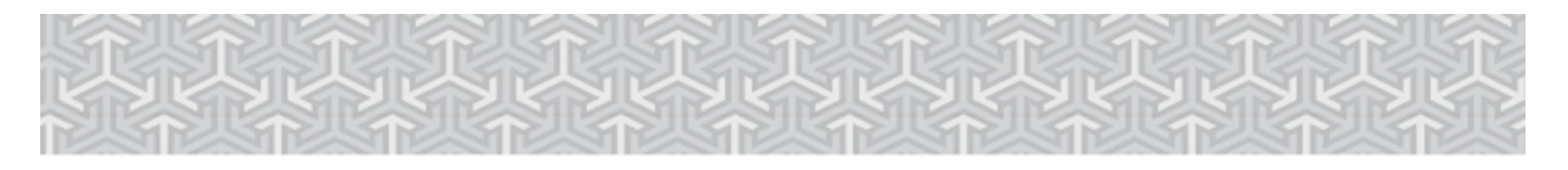

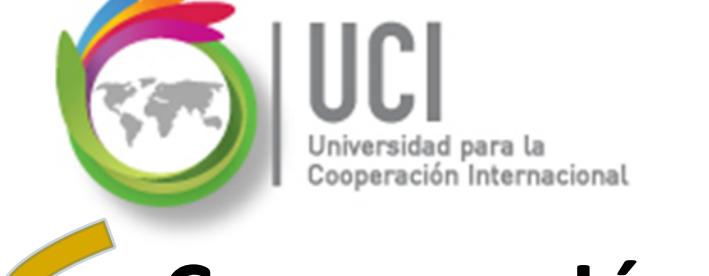

# 🥌 Crear una Línea Base

## Para crear una LB vaya a H e r r a m i e n t a s | Seguimiento | Guarda LineaBase

| Para:<br>Proyecto Completo<br>Tarea Seleccionada | ineabase:          | LineaBase 🗸 🗸 |
|--------------------------------------------------|--------------------|---------------|
| Proyecto Completo Tarea Seleccionada             | <sup>p</sup> ara:  |               |
| 🔘 Tarea Seleccionada                             | Proyecto Complete  | þ             |
|                                                  | Tarea Seleccionada | a             |

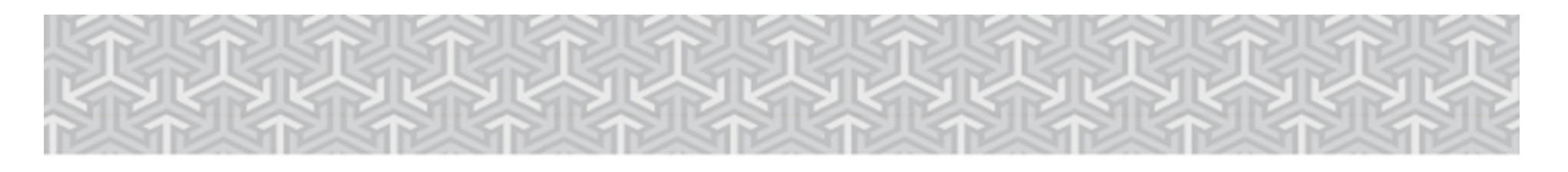

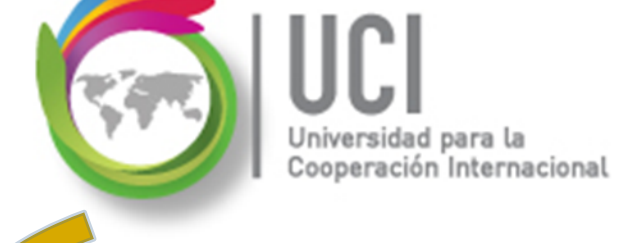

# 🥌 Crear una Línea Base

Al seleccionar el parámetro "LineaBase" tiene 11 posibilidades para crear la LB, de las cuales debe escoger una.

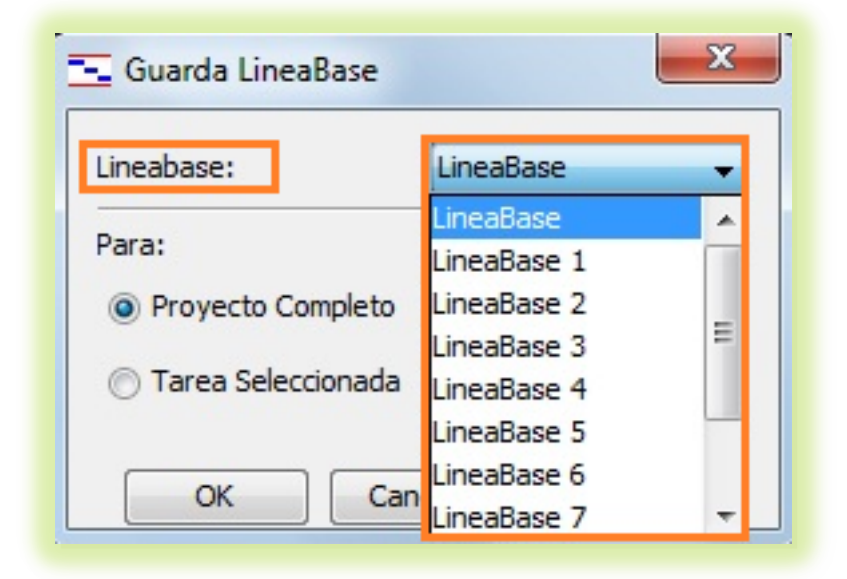

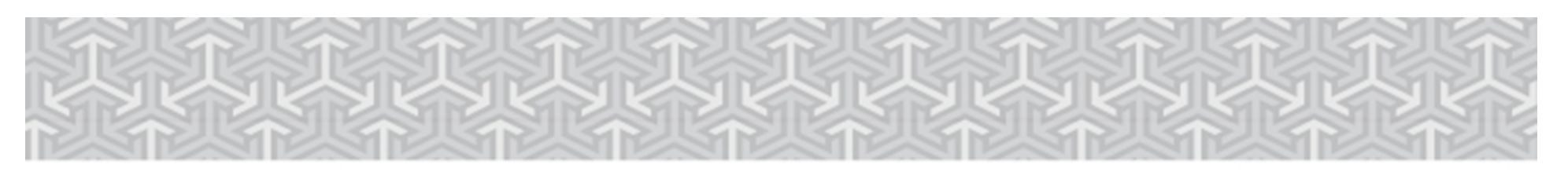

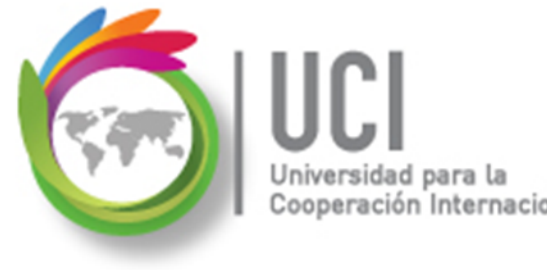

Open Project v1.4 Crear una Línea Base

#### RECOMENDACIONES

- Se recomienda usar la LB "LineaBase" como LB de trabajo, pues es la que usa Open Project para realizar los principales comparativos de la LB con los datos reales.
- Guarde las LB siguiendo un orden, iniciando en la "LineaBase 1" y copiando inmediatamente la LB a la "LineaBase".

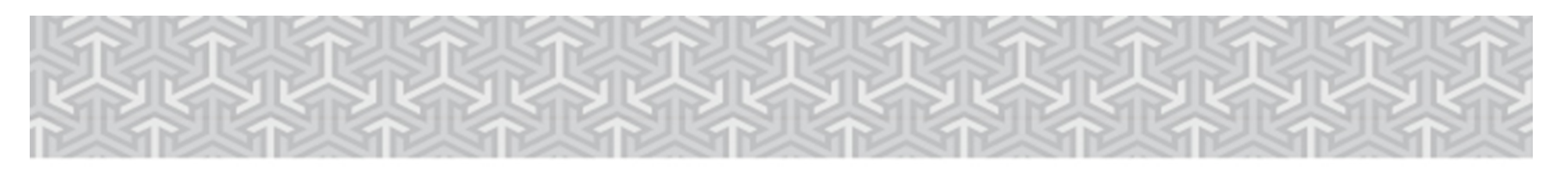

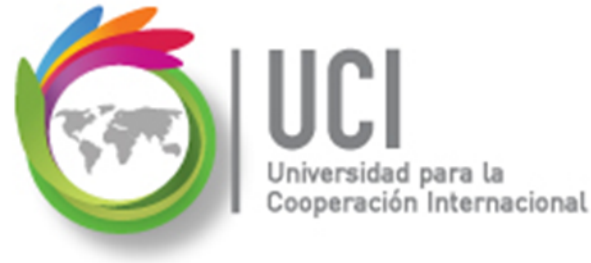

#### Open Project v1.4 Crear una Línea Base

- Siguiendo la recomendación, como primera selección se elige la LB "LineaBase 1".
- Puede, además, seleccionar "Proyecto Completo" y seleccionar "OK".

| 🚾 Guarda LineaBase 🛛 🔍 🗙 |             |  |  |  |  |  |
|--------------------------|-------------|--|--|--|--|--|
| Lineabase:               | LineaBase 1 |  |  |  |  |  |
| Para:                    |             |  |  |  |  |  |
| Proyecto Completo        |             |  |  |  |  |  |
| 🔘 Tarea Seleccionada     |             |  |  |  |  |  |
| OK Car                   | ncela Ayuda |  |  |  |  |  |

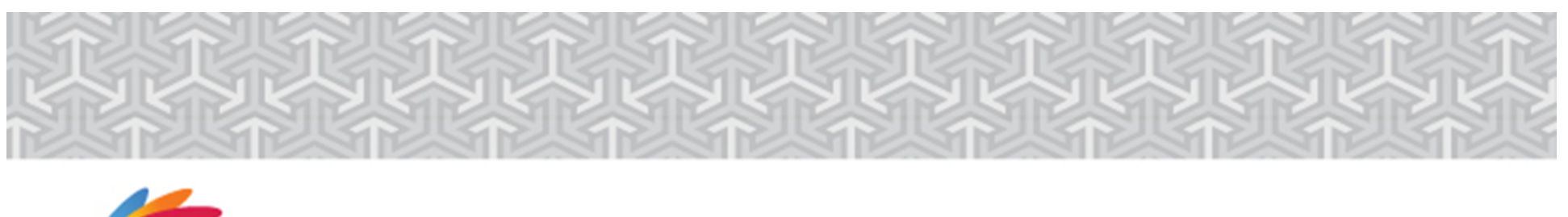

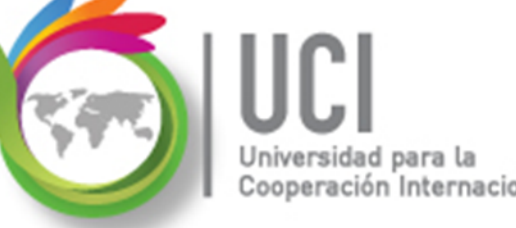

Crear una Línea Base

**Open Project v1.4** 

¿En qué consiste la creación de una LB?

En términos prácticos, es la copia de los campos de la programación de Open Project en unos campos análogos, con una identificación del número de LB.

Los campos de la línea base tiene la palabra "Baseline" como un prefijo en su nombre.

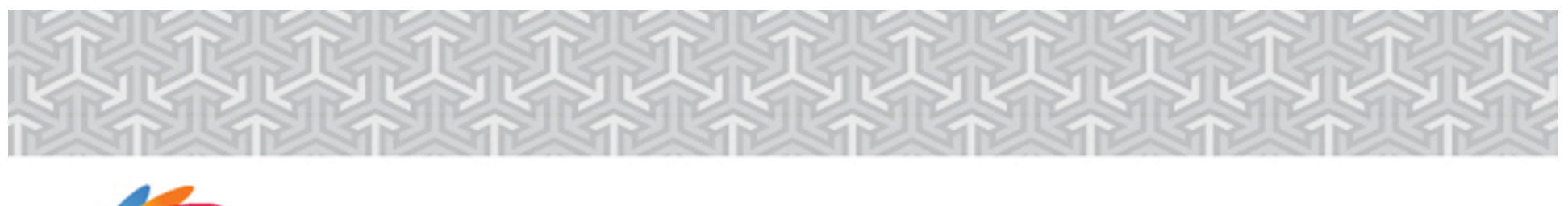

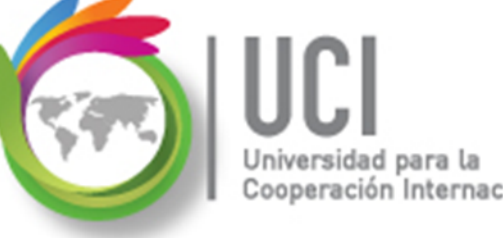

Open Project v1.4 Crear una Línea Base

#### ¿En qué consiste la creación de una LB?

#### Ejemplo: Creando la LB "LineaBase 1"

Campo "Duración" se copia en "Baseline 1 Duracion"

"Inicio" se copia en "BaseLine 1 Inicio"

"Costo" se copia en "BaseLine 1 Costo"

etc.

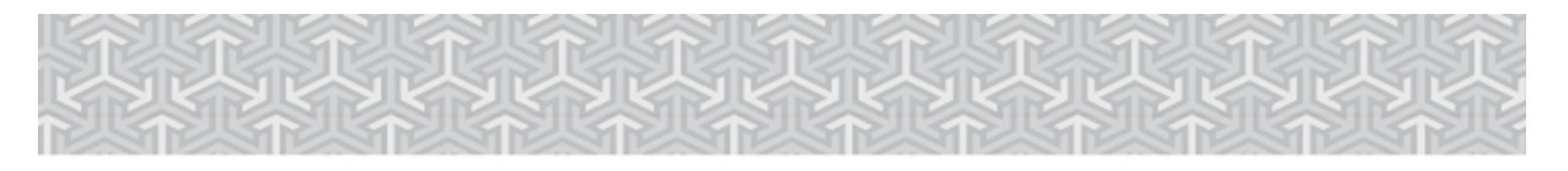

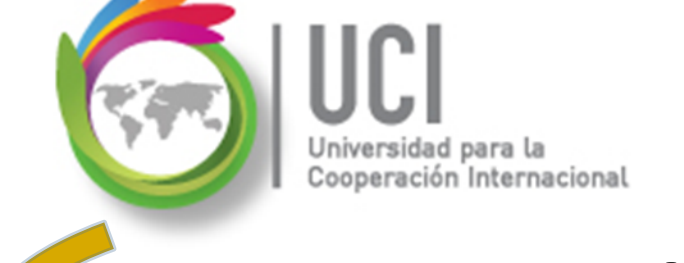

# 🍝 Borrar una Línea Base

Para borrar una LB vaya a Herramientas | Seguimiento | Limpia LíneaBase... y seleccione la LB a borrar en el parámetro "LíneaBase".

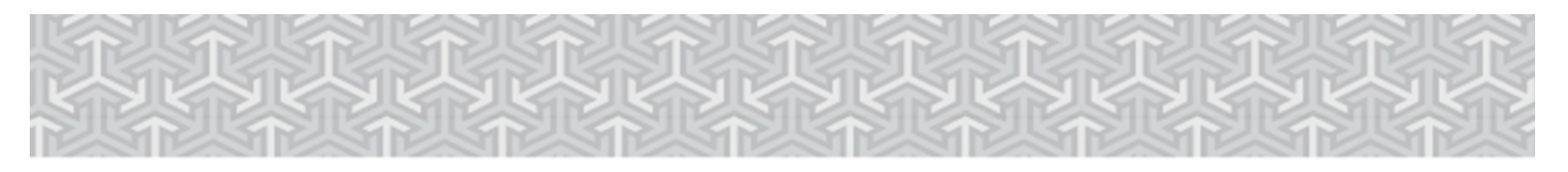

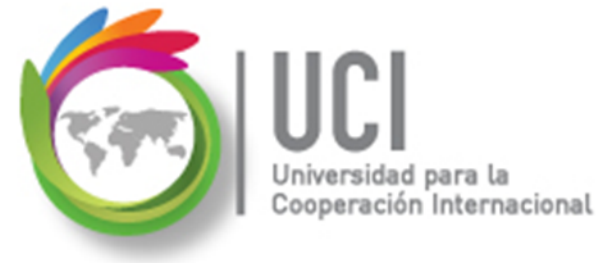

#### **Borrar una Línea Base**

# **PRECAUCION:** al dar "Ok" no hay pregunta de verificación.

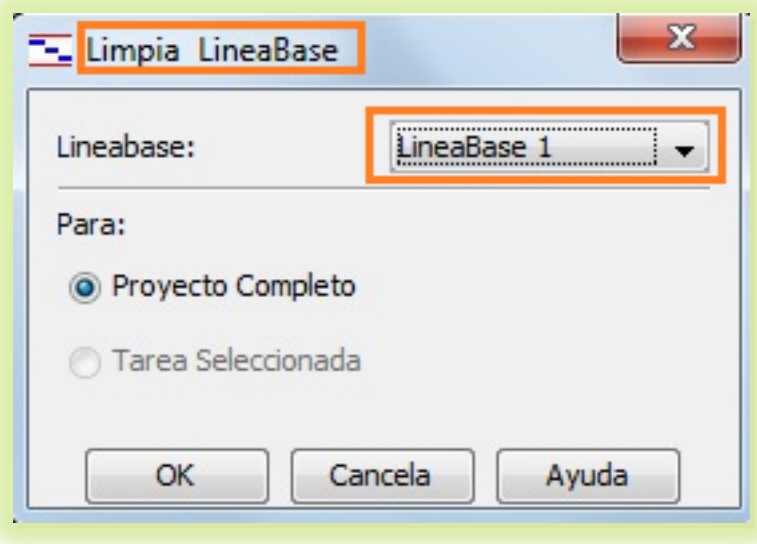

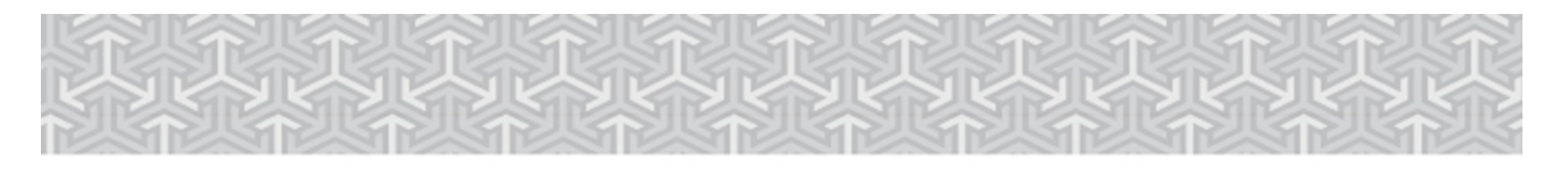

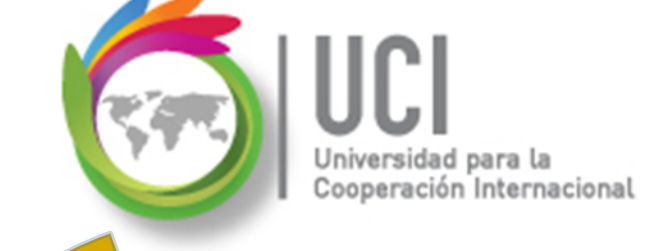

## 🥌 Actualizar una Línea Base

Si desea actualizar una LB, siga el mismo procedimiento de crear una.

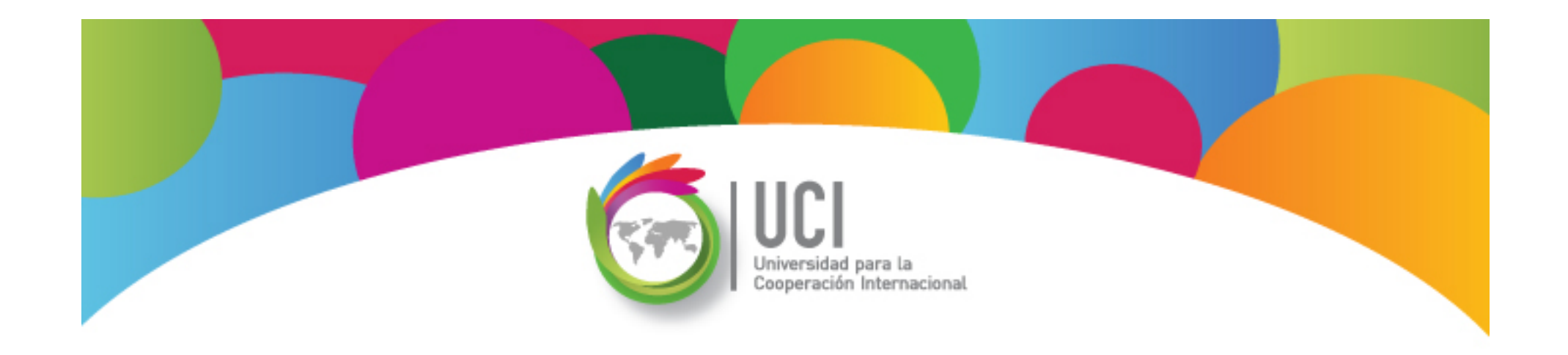

#### **Seguimiento del Proyecto** Open Project v1.4

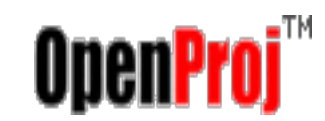

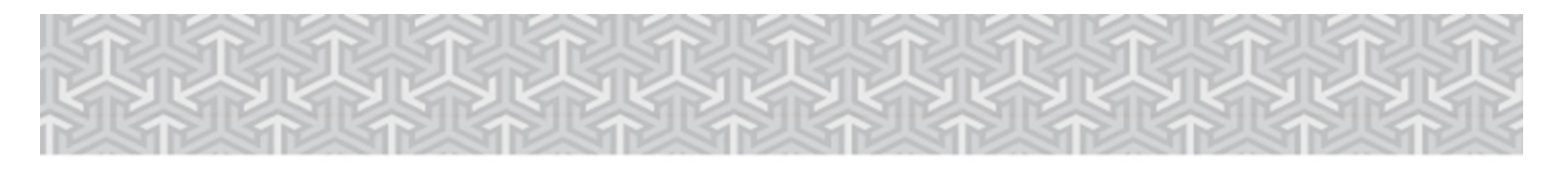

Universidad para la Cooperación Internaciona

**Open Project v1.4** 

## Analizar los datos de la Línea Base

- Para ver un resumen comparativo de la programación del proyecto, los datos reales y los datos previstos de la LB "LineaBase" vaya a Proyecto | Información Proyecto | Estadísticas
- Esto permite analizar el cumplimiento de los objetivos del proyecto.

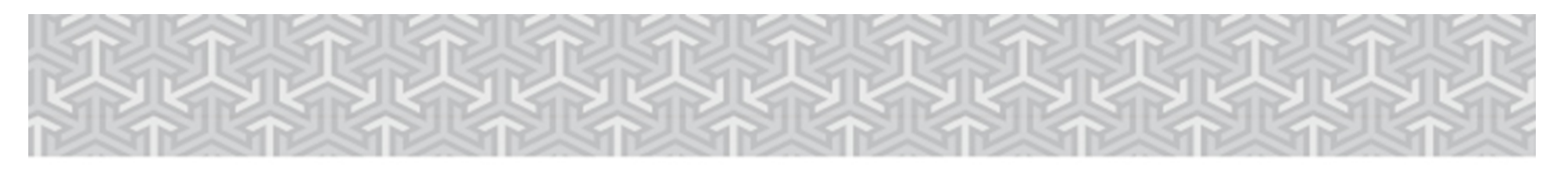

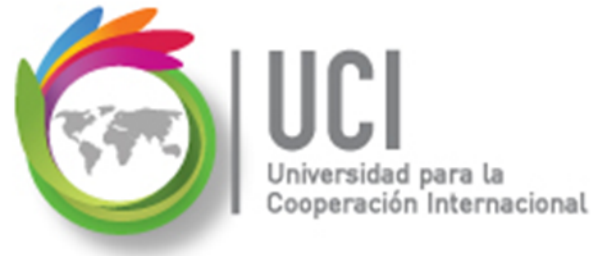

#### Analizar los datos de la Línea Base

| General Estadist | icas Notas           |                     |                   |  |
|------------------|----------------------|---------------------|-------------------|--|
| Nombre: Metod    | ología de Administra | ación de Proyectos  |                   |  |
| Fecha Inicio:    | 1/08/13 08:0         | Terminado:          | 16/09/13 05:00 PM |  |
| Baseline Inicio: | 1/08/13 08:0         | Baseline Termino:   | 16/09/13 05:00 PM |  |
| Inicio Actual:   |                      | Término actual:     |                   |  |
| Duración:        | 33 days              | Baseline Duracion:  | 33 days           |  |
| Duración Actual: | 0 days               | Duración Remanente: | 33 days           |  |
| Trabajo:         | 304 horas            | Baseline Trabajo:   | 336 horas         |  |
| Trabajo Actual:  | 0 horas              | Trabajo Remanente:  | 304 horas         |  |
| Costo:           | \$2234.00            | Baseline Costo:     | \$2184.00         |  |
| Costo Actual:    | \$0.00               | Costo Remanente:    | \$2234.00         |  |

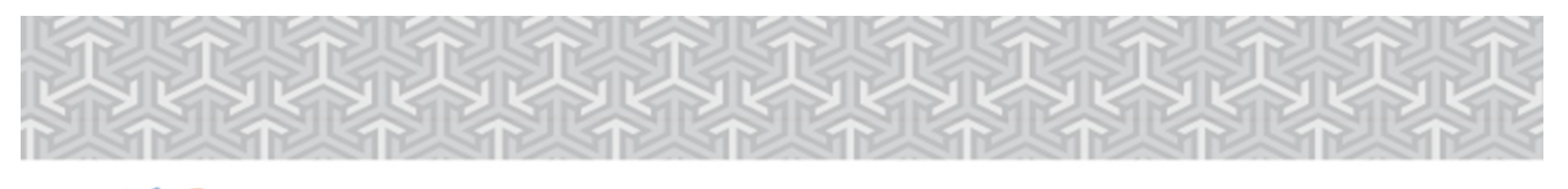

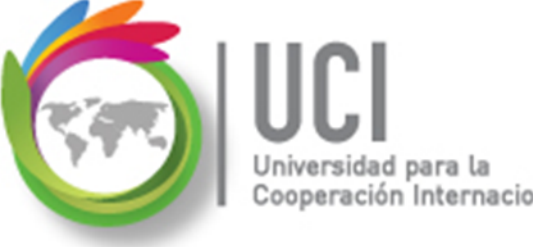

#### Analizar los datos de la Línea Base

- El cuadro de estadísticas presenta cinco datos de análisis: Inicio (fecha de comienzo), Terminado (fecha de finalización), Duración (tiempo laborable de duración), Trabajo (esfuerzo horas\hombre) y Costo (costo monetario).
- Las líneas "xxx Actual" representan los datos de la programación de Open Project y las líneas "Baseline" los datos almacenados en la LB "LineaBase".

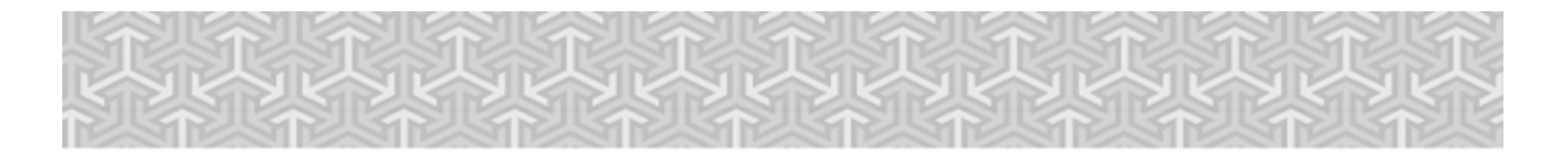

## 🍝 Comparar Programación con lo Previsto

Cooperación Internacional

Para ver los datos de las líneas base en forma tabular, puede insertar las columnas correspondientes en la tabla de Gantt. Las nombre de las columnas inician con el prefijo "Baseline".

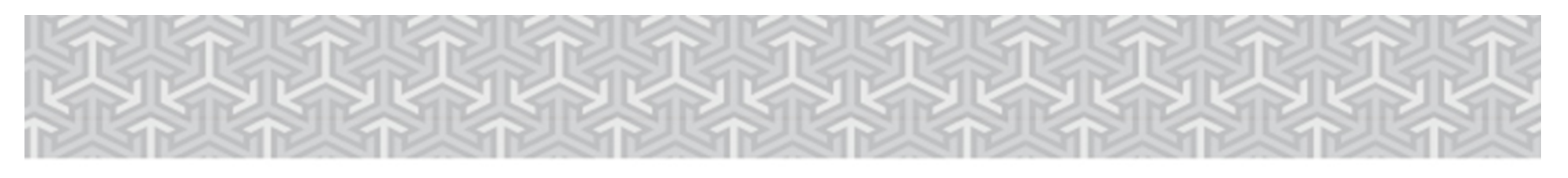

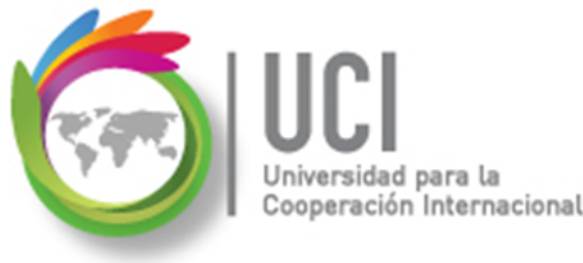

#### **Comparar Programación con lo Previsto**

Para ver la variación en forma gráfica, posiciónese en la vista Gantt. En la parte gráfica se muestran los datos de las LB como barras de colores, bajo las barras del proyecto.

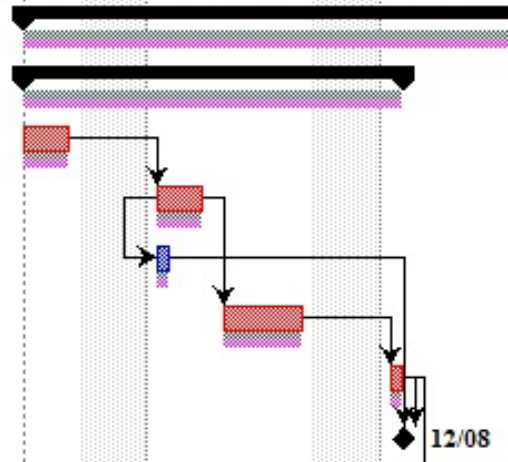

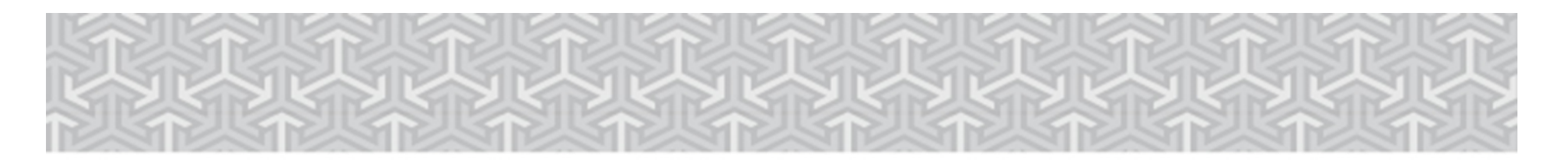

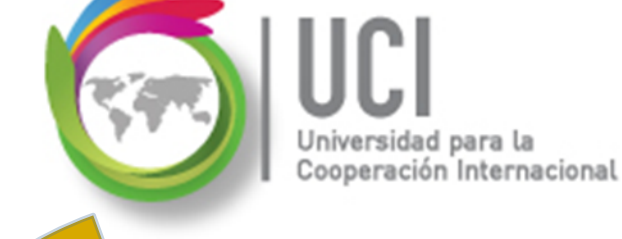

## 🍝 Seguimiento del Proyecto

#### **Actualizar Proyecto**

#### Cómo ...

Para actualizar el avance de las tareas en forma automática, seleccione la opción Herramientas | Seguimiento | Actualiza Proyecto...

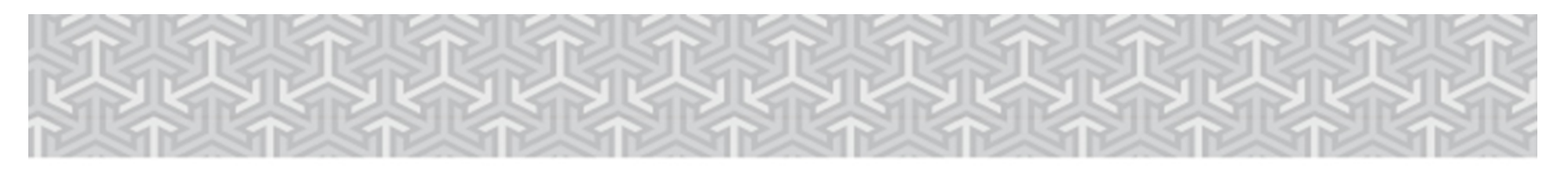

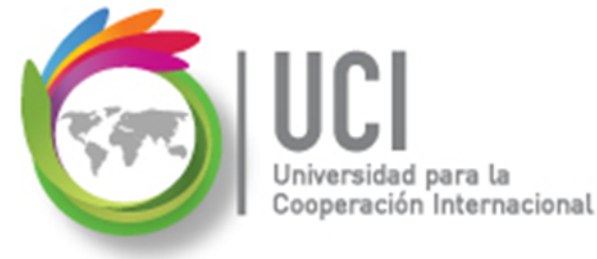

#### Seguimiento del Proyecto

#### **Actualizar Proyecto**

|     | Actualiza trabajo como terminado de<br>Set 0%-100% completo | 15/11/12 |
|-----|-------------------------------------------------------------|----------|
|     | Coloca 0% o 100% completo solamente                         |          |
| D   | Replanifica trabajo incompleto para inicialrlo despues      | 15/11/12 |
| ara |                                                             |          |
|     | Proyecto Completo                                           |          |
|     | Tareas Seleccionadass                                       |          |

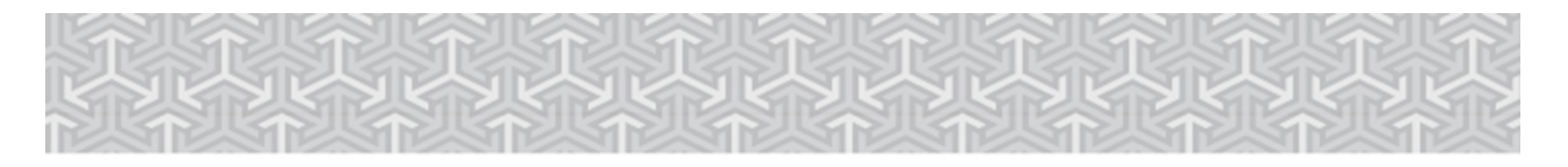

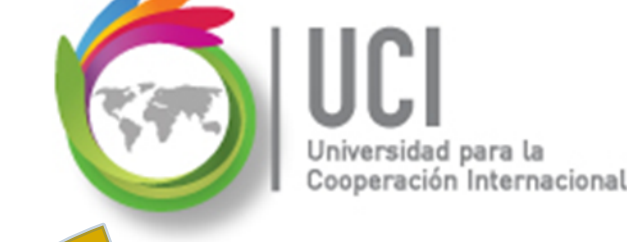

## 🍝 Seguimiento del Proyecto

#### **Actualizar Tareas**

Cómo ...

Para actualizar el porcentaje de avance de una a más tareas seleccionadas, seleccione Herramientas | Seguimiento | Actualiza Tareas... y actualice el valor del parámetro "Porcentaje completo".

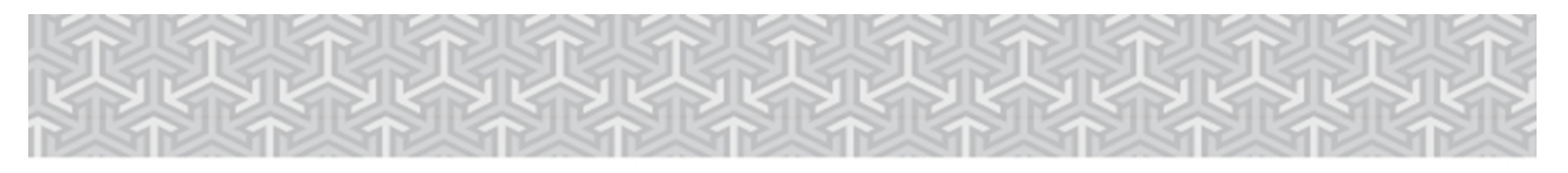

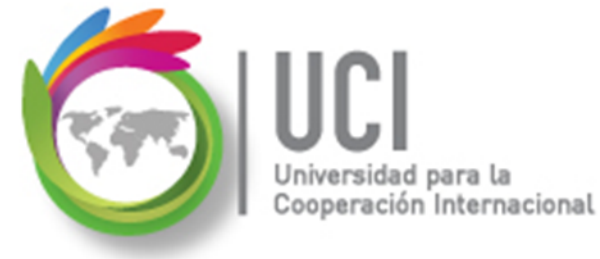

#### Seguimiento del Proyecto

#### **Actualizar Tareas**

| Tareas: 6            |                        |                     |                  |
|----------------------|------------------------|---------------------|------------------|
| Nombre:              | Entrevistar a las Pers | onas                |                  |
| Porcentaje completo: | 50% 🚔                  | Duración:           | 3 days           |
| Inicio:              | 7/08/13 08:00 AM       | Terminado:          | 9/08/13 05:00 PM |
| Duración Actual:     | 1.5 days               | Duración Remanente: | 1.5 days         |
| Inicio Actual:       | 7/08/13 08:00 AM       | Término actual:     |                  |
| Tipo:                | Unidades Fijas 👻       |                     |                  |

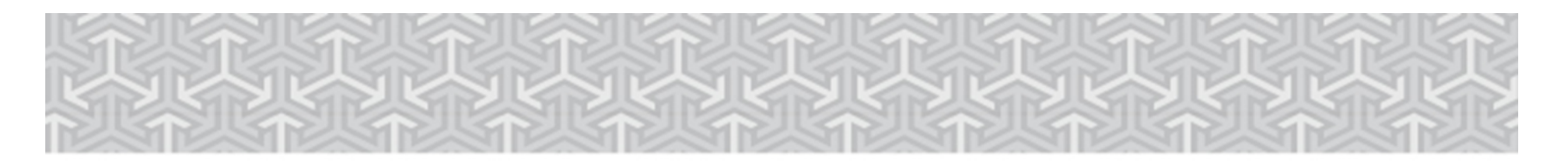

Universidad para la Cooperación Internacional

**Open Project v1.4** 

#### Seguimiento del Proyecto

#### Actualizar Utilizando Columna de Porcentaje

#### Cómo ...

Para actualizar en forma individual el avance de las tareas puede utilizar la columna "Porcentaje completo", insertándola en la vista Gantt.

| 0 | Nombre | Porcentaje completo | Duración | Inicio | Terminado | Predecesores |
|---|--------|---------------------|----------|--------|-----------|--------------|
|   |        |                     |          |        |           |              |

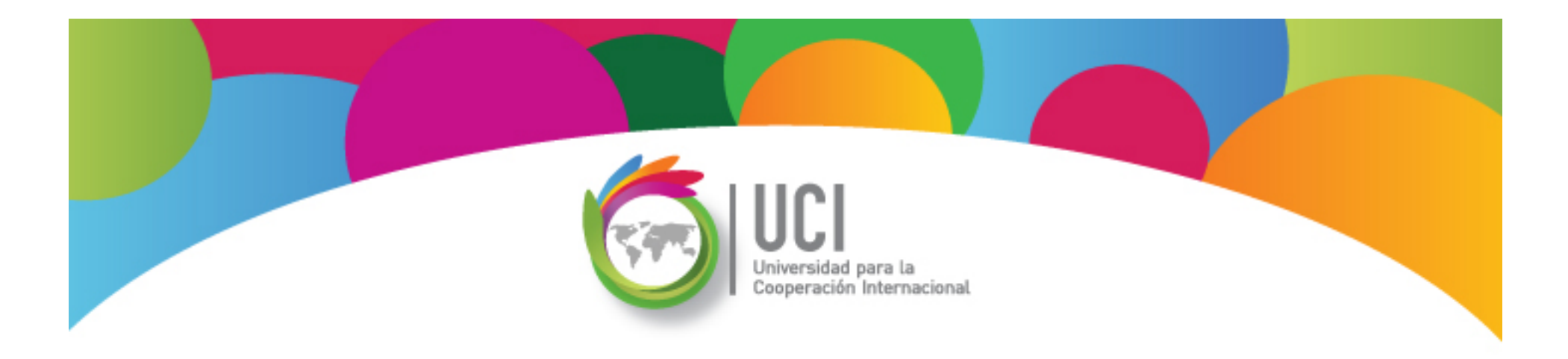

# Fin del Curso

Open<mark>Proj</mark>™

# **Gracias!**

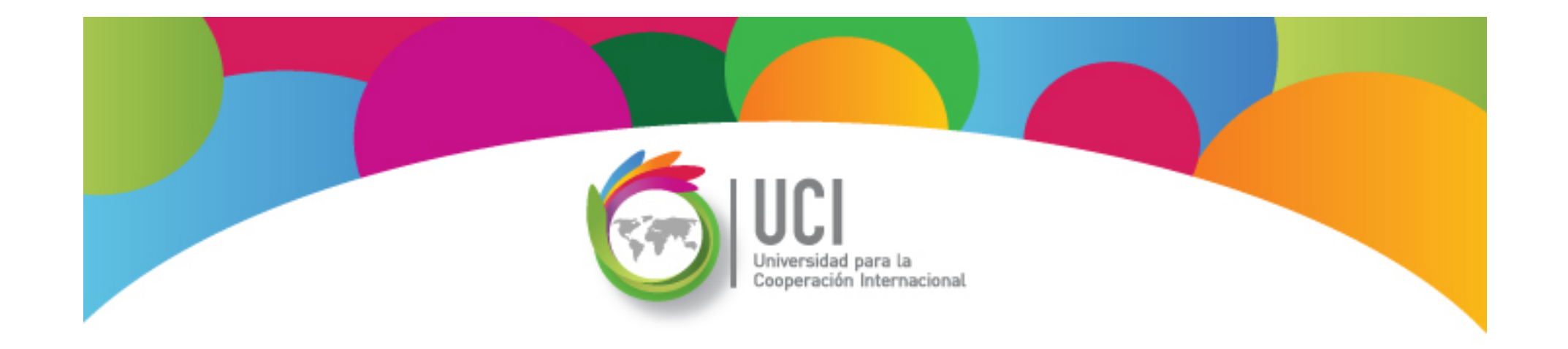

Open<mark>Proj</mark>™